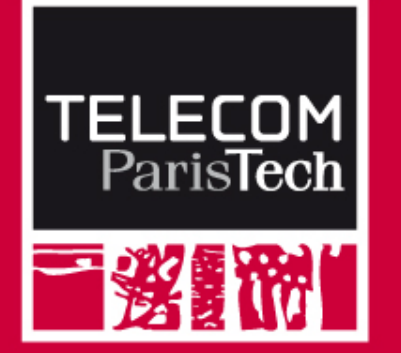

#### **EMF course - PACT**

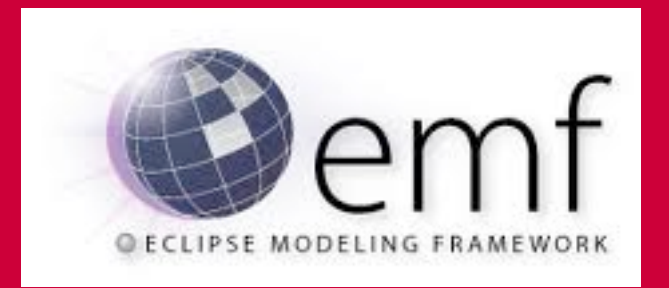

#### Etienne Borde www.etienneborde.fr

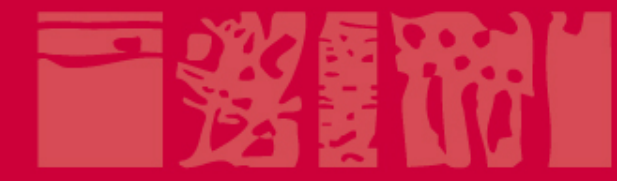

### **Objectives**

- Collective software development requires to focus on integration.
- John develops functionality A; Mike develops functionality B
- How to ensure A will work with B when starting the project (T<sub>0</sub>)?
- How to ensure A will work with B latter in the project (T<sub>0</sub>+dT)?

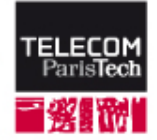

### Anticipating Integration: Example

- At T0, John and Mike agree on a common data structure they will both rely on; they start their developments.
- At T0+dT, John and Mike have changed the data structure because of their own needs.
- What if John and Mike talk about these changes 1 week before delivery?

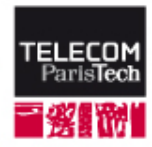

### Anticipating Integration

Share a common data structure and the <u>evolutions</u> of this data structure

Discuss and motivate the modifications of this data structure

What is EMF and How is that useful to do that?

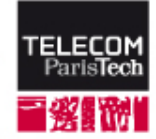

### **EMF** Introduction

#### EMF stands for "Eclipse Modeling Framework"

- E : EMF is integrated to the Eclipse IDE, one of the most used IDE today. EMF is used in many Eclipse projects.
- M : EMF defines a format (ecore) to "model" data structures instead of "coding" data structures
- F : EMF is a "framework" offering different services, in particular Java code generation.

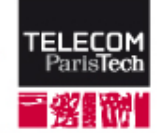

#### How is EMF helpful for integration

#### EMF helps to

- Define a common architecture
- Communicate on this architecture
- Produce the code of this architecture

Here, architecture means "assembly of software components"

Visual and compact representation of classes and relationships among them

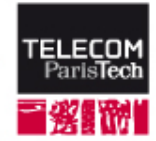

### Organization of the presentation

#### **1.** Presentation of EMF

- an extension to the Java Course
- how to use it in PACT
- 2. Tutorial about "how to install, initialize, and use EMF" in Eclipse.

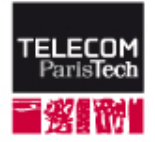

page 6

#### Key concepts of Modeling

- Modeling is an activity of software engineering that aims at representing the architecture (assembly of components) of a software application in order to:
  - Ease discussions between experts (this feature will be useful for PACT reviews)
  - Anticipate integration by centralizing the definition of the software architecture
  - Generate the concrete implementation (code) corresponding to the modelled architecture (this will be the main practical feature used in the scope of PACT)
  - Analyse the model to ensure the application meets a given set of requirements (this is out of the scope of PACT)

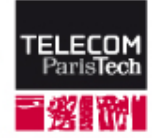

#### When to use EMF in PACT

#### For the Analysis review:

- To represent the decomposition of the system into subsystems and components
- To represent interactions between components
  - Existing (reused) components
  - Components to be produced during the project

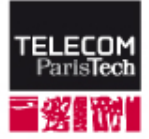

page 8

#### When to use EMF in PACT

#### For the specification review

- Represent the implementation of components with classes, methods, attributes, etc....
- Ensure traceability with the results of the analysis review

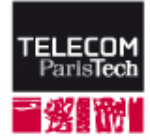

page 9

#### Class Diagram: the model part of EMF

#### Graphical representation of

- Packages (EPackage)
- EMF data types

 Classes (EClass), with their attributes (EAttribute) and methods (EOperation)

- Inheritence between classes
- References (EReference) between classes
  - Enums (EEnum)
  - Personalized data types (EDataType)

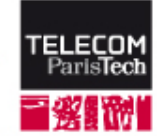

Used for analysis review

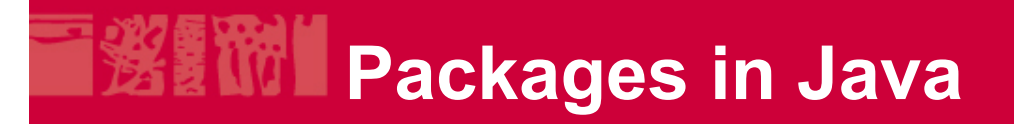

A package is a folder that groups other packages and classes

A package defines a namespace in order to allow several classes to have the same name without ambiguities (for instance when referencing other classes with the import instruction)

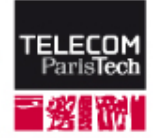

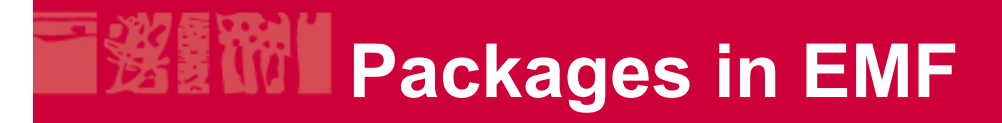

#### Packages (Epackage)

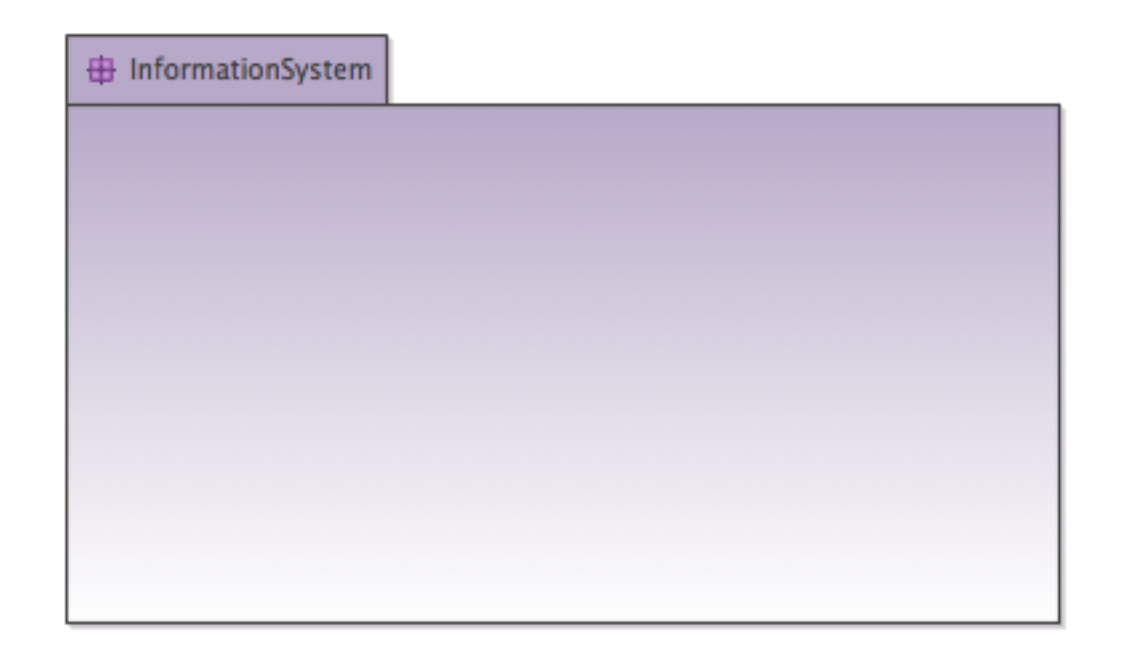

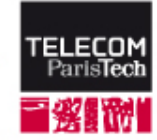

#### Primitive Data types in EMF

EMF defines its own data types, simply wrapping Java data types

- EInt  $\rightarrow$  Integer
- ELong  $\rightarrow$  Long
- EDouble  $\rightarrow$  Double
- ...
- Generally, the mapping Java data → EMF data type is trivial.
- Besides, the Java data type is indicated next to an EMF data type.

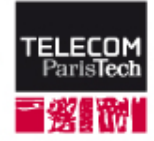

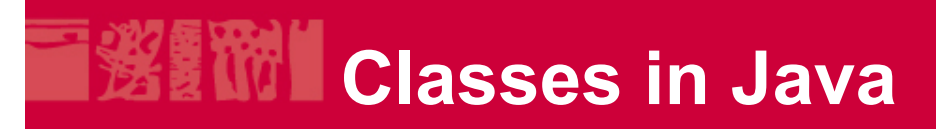

- In a Java program, objects are represented by classes that describe operations and data contained in this object.
- Data is represented by attributes, which type can be a primitive data type (int, long, etc...) or another class
- Operations are represented by methods with parameters and return type

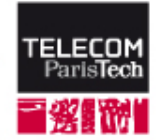

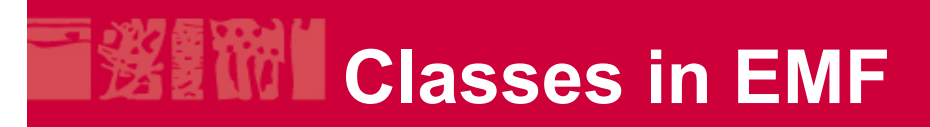

Classes (EClass), with their attributes (EAttribute) and methods (EOperation)

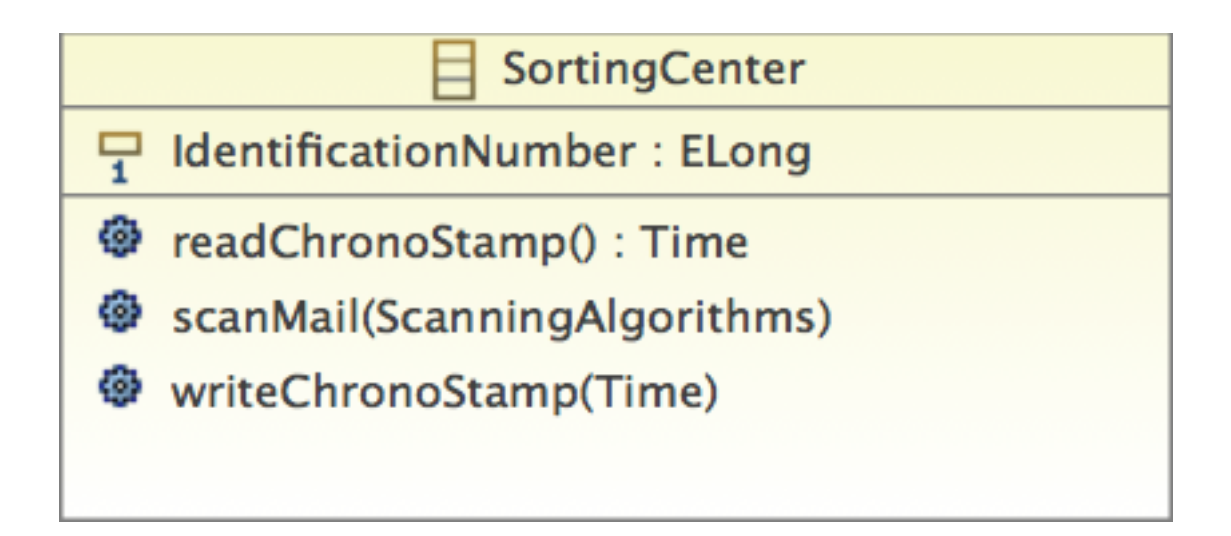

Note that attributes are represented this way only when their type is a simple type (not a class typically)

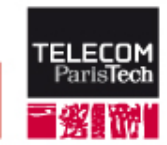

### Attributes of type "another class"

#### References (EReference) between classes

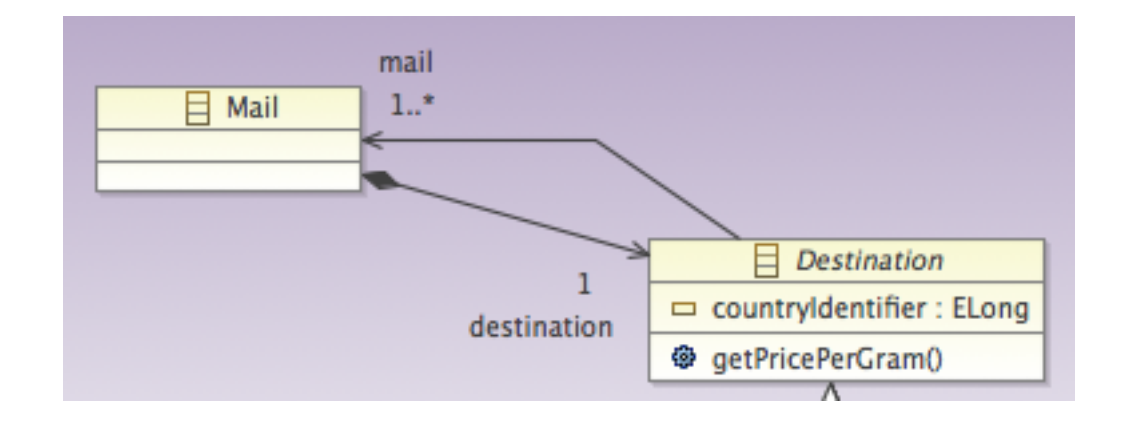

A reference represents an attribute of a class (or interface) which type is another class or interface.

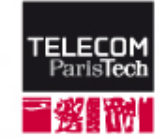

### About references

- A reference represents an attribute of a class (or interface) which type is another class or interface
- A reference has
  - A direction: the source of the reference holds an attribute of type the target of the reference.
  - A name: the name of the attribute in the source class
  - A numeration: 1, N..\* (N>0), or \*. It mainly tells if the attribute is a list of reference or a simple reference
  - Optional properties: EContainment, EOpposite.

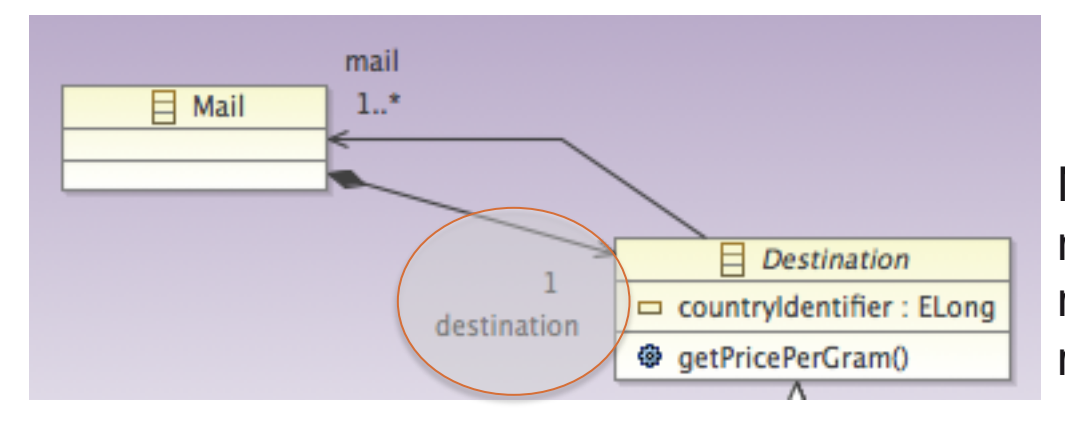

Note the default position of the name and numeration: next to the destination of the reference

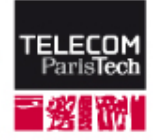

### Interfaces in Java

An interface defines a contract for the implementation of software components:

- Classes that implement an interface I have to implement all the methods defined in I
- Classes that use an interface I can use all the methods defined in I

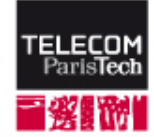

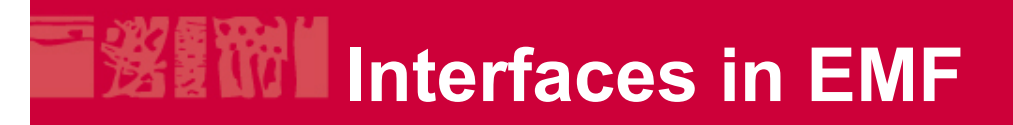

Interfaces, with their attributes (EAttribute) and methods (EOperation)

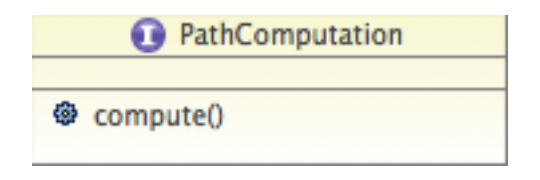

Note that the "implements" relationship between interfaces and classes does not explicitly exist in EMF. To represent this in EMF, a class can inherit an interface even though IT IS NOT ALLOWED IN JAVA.

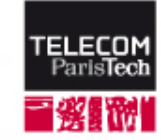

### Abstract Classes in Java

An abstract class is almost like a class, except that it cannot be instantiated.

- It represent an incomplete class, with some default attributes and methods
- It must be specialized thanks to inheritance and the concrete versions that inherit an abstract class can be instanciated

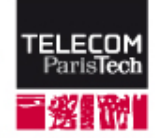

### Inheritance in Java

#### A class can inherit another class,

- to extend the definition of the super-class
- To override the definition of methods from the super-class
- An interface can also inherit another interface
- Three rules must be respected in Java:
  - A class can inherit from one and only one class
  - An interface can inherit from several interfaces
  - A class can implement several interfaces
- These rules are not true for EMF, but the Java code generated by EMF respects those three rules

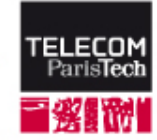

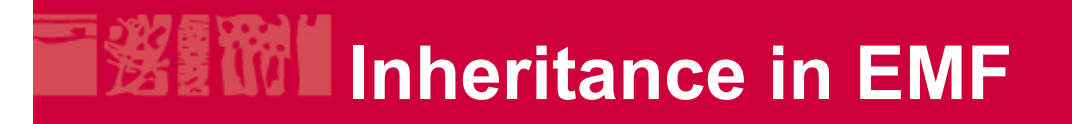

#### Inheritance in EMF is more permissive that in Java

However, the Java code generated from an EMF model will respect the rules of Java

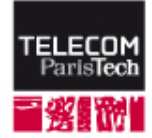

### Inheritance in EMF

#### Inheritance between classes

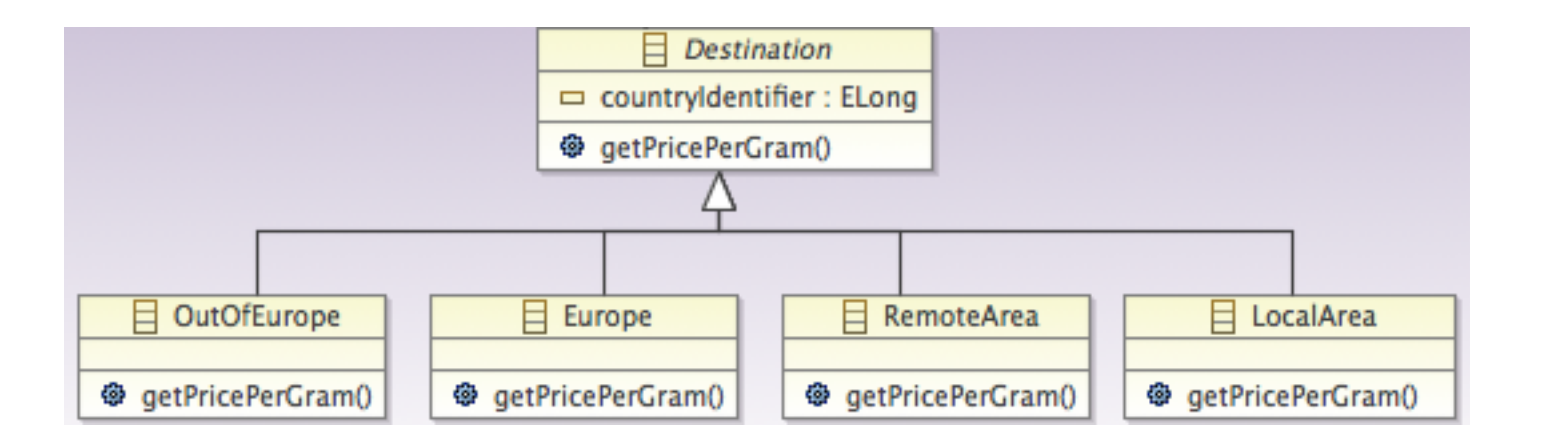

- In this example, OutOfEurope, Europe, RemoteArea, and LocalArea inherit Destination
- Note that Destination appears in Italic because it is an *abstract* class
- Note that as opposed to Java, Classes can inherit interfaces ... Which (almost) means that the class implements this interface

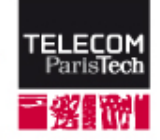

### How to use EMF for analysis review

#### For the analysis review:

- Represent subsystems with BLUE packages
- Represent components with RED packages
- Represent interactions with GREEN interfaces and classes responsible for components interactions

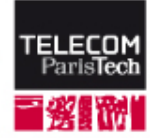

# **Example**

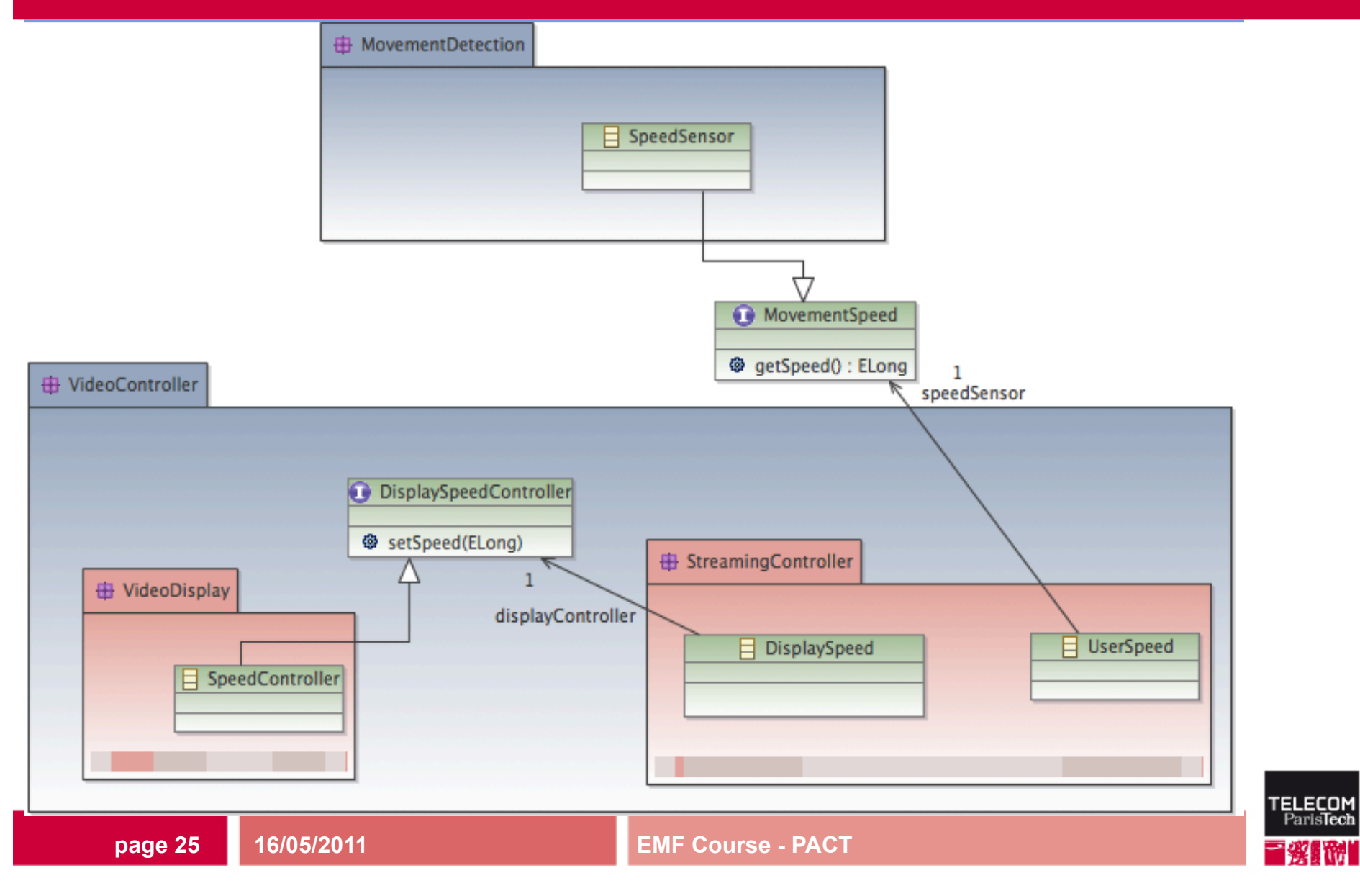

#### Class Diagram: the model part of EMF

#### Graphical representation of

- Packages (EPackage)
- EMF data types
- Classes (EClass), with their attributes (EAttribute) and methods (EOperation)

Used for \_ specification review

- Inheritence between classes
- References (EReference) between classes
- Enums (EEnum)
- Personalized data types (EDataType)

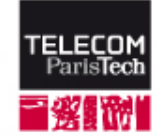

### Enumerated data type (enum)

Enums (EEnum) : data type that can take a value among a predefined list of possible values

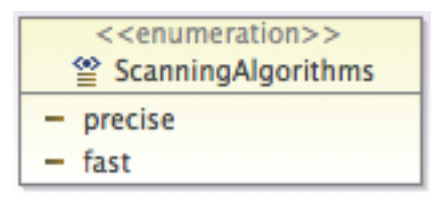

Here, a variable of type "ScanningAlgorithms" can take 2 possible values:

- precise
- fast

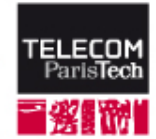

### Existing data types in EMF

#### Personalized data types (EDataType)

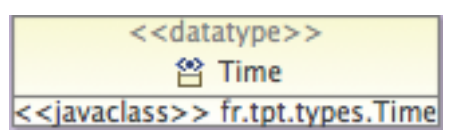

- Personalized data types aim at representing classes defined in existing Java code
- For instance, types defined in a library "math" or in a library "kinect" will be referenced in a EMF diagram using the EDataType
- The existing type is identified in the EDataType by its "qualified name": the name of the class prefixed by the name of the package in which it is defined

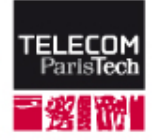

### EOpposite reference, example

When a class Mail references a class Destination that also references Mail:

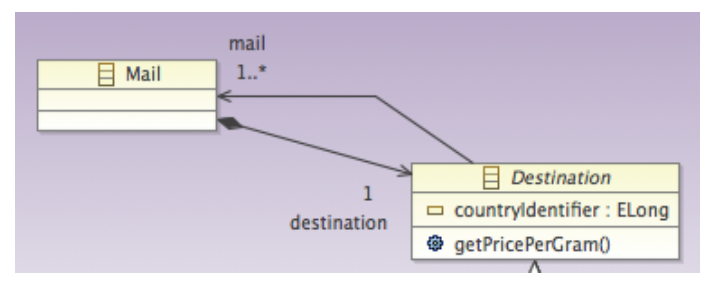

Reference mail and destination can be set as EOpposite:

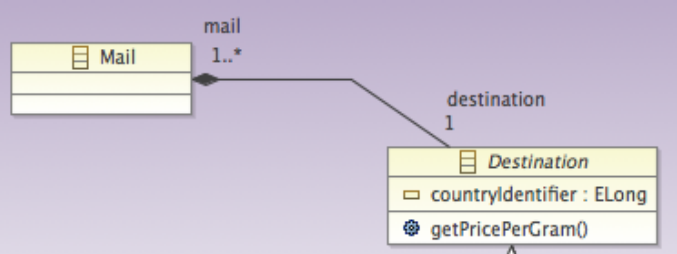

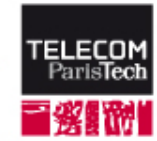

#### EOpposite reference, good consequence

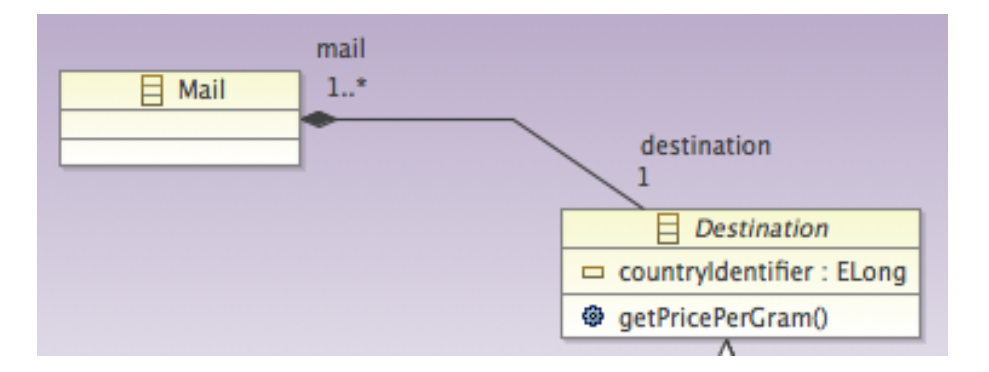

# When an object *m* of class *Mail* set an object *d* as its *destination*, then *m* is automatically set as the *mail* of *d*.

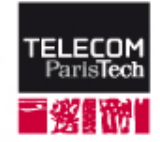

#### How to use EMF for specification review

#### In the analysis review:

- Components were represented by RED packages
- Interactions between components were represented with GREEN interfaces and classes

#### For the specification review:

 Represent the internals of components (RED packages) by giving the class diagram of their implementations. Use default (yellow) color for this.

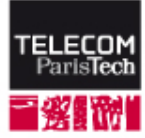

# Example

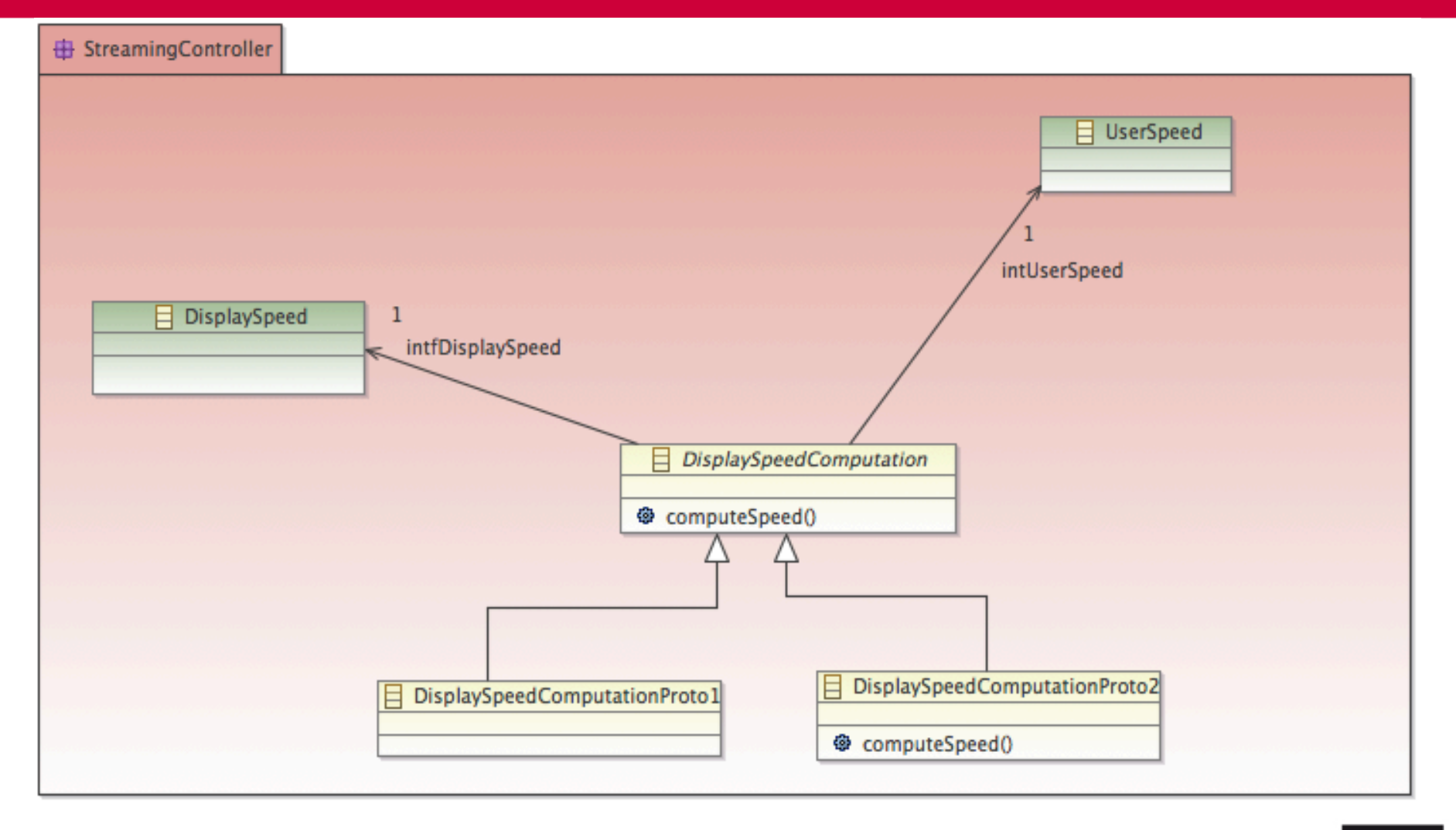

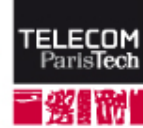

### Organization of the presentation

- **1.** Presentation of EMF
- 2. Tutorial about "how to install, initialize, and use EMF" in Eclipse.
  - Install
  - Create and edit a diagram
  - Generate Java code (for advanced Java programmers)

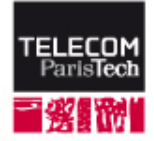

#### Installation procedure

#### In Eclipse,

- Go to Help --> Install New Software
- Click on "Add »
- Fill in the form Name: Juno Location: http://download.eclipse.org/releases/juno
- Then select "Juno" for "work with"
- Extend the menu "Modeling" and select "Ecore Tools SDK" and "EMF - Eclipse Modeling Framework SDK".
- Click on "Next" then "Finish ».

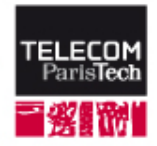

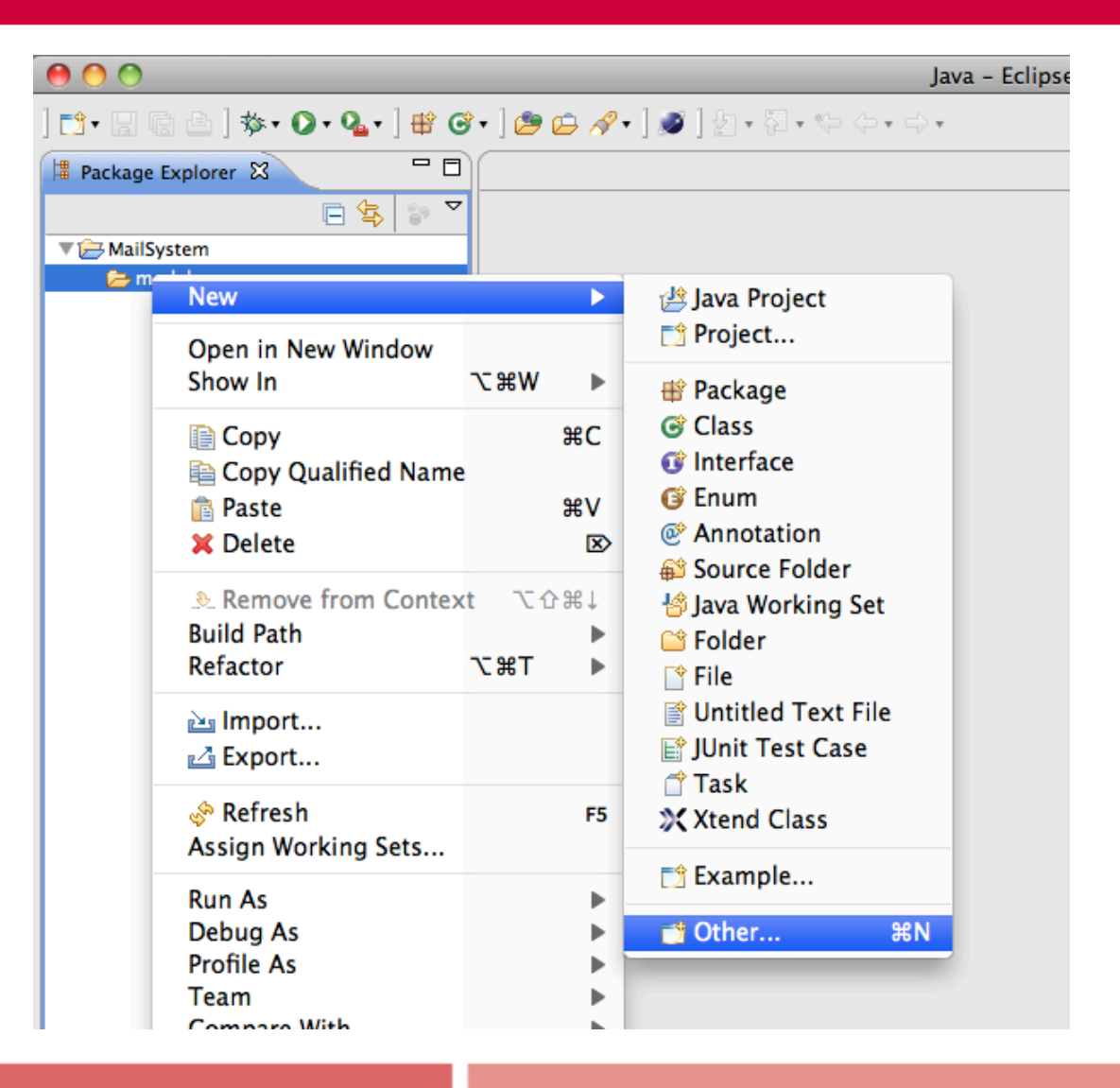

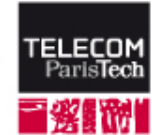

| 0 0                |                         | New    |        |          |
|--------------------|-------------------------|--------|--------|----------|
| Select a wizard    |                         |        |        |          |
| Creates an Ecore d | iagram.                 |        |        |          |
|                    |                         |        |        |          |
| Wizards:           |                         |        |        |          |
| type filter text   |                         |        |        |          |
| <b>Class</b>       |                         |        |        | 0        |
| 🗊 Interface        |                         |        |        |          |
| / Java Project     |                         |        |        |          |
| 👷 🖉 Java Project f | rom Existing Ant Buildf | ile    |        |          |
| 🛸 Plug-in Proje    | ect                     |        |        |          |
| 🕨 🧁 General        |                         |        |        |          |
| 🕨 🏷 Acceleo Mod    | el to Text              |        |        |          |
| 🕨 🇁 ATL            |                         |        |        |          |
| CVS                |                         |        |        |          |
| Eclipse Mode       | ling Framework          |        |        |          |
| V 🗁 Ecore Tools    |                         |        |        |          |
| Ecore Dia          | gram                    |        |        |          |
| 😭 Ecore Too        | ls Project              |        |        | ×.       |
| 🕨 🗁 Example EMF    | Model Creation Wizard   | s      |        | <b>v</b> |
|                    |                         |        |        |          |
|                    |                         |        |        |          |
|                    |                         |        |        |          |
|                    |                         |        |        |          |
| 2                  | < Back                  | Next > | Cancel | Finish   |
|                    |                         |        |        |          |

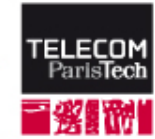

|                                                | New Ecore Diagram                       |         |
|------------------------------------------------|-----------------------------------------|---------|
| Create Ecore Diagr<br>Select file that will co | <b>am</b><br>ontain diagram model.      |         |
| • Create a new moo                             | lel                                     |         |
| Directory :                                    | /MailSystem/model                       | Browse  |
| Domain file name:                              | MailSystem.ecore                        |         |
| bomain moder:                                  |                                         | browsen |
| Domain model:                                  |                                         | BIOWSE  |
| Select:                                        |                                         |         |
| $\checkmark$ Initialize the dia                | gram with existing domain model objects |         |
|                                                |                                         |         |
| ?                                              | < Back Next > Cancel                    | Finish  |

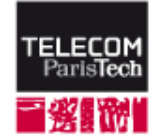

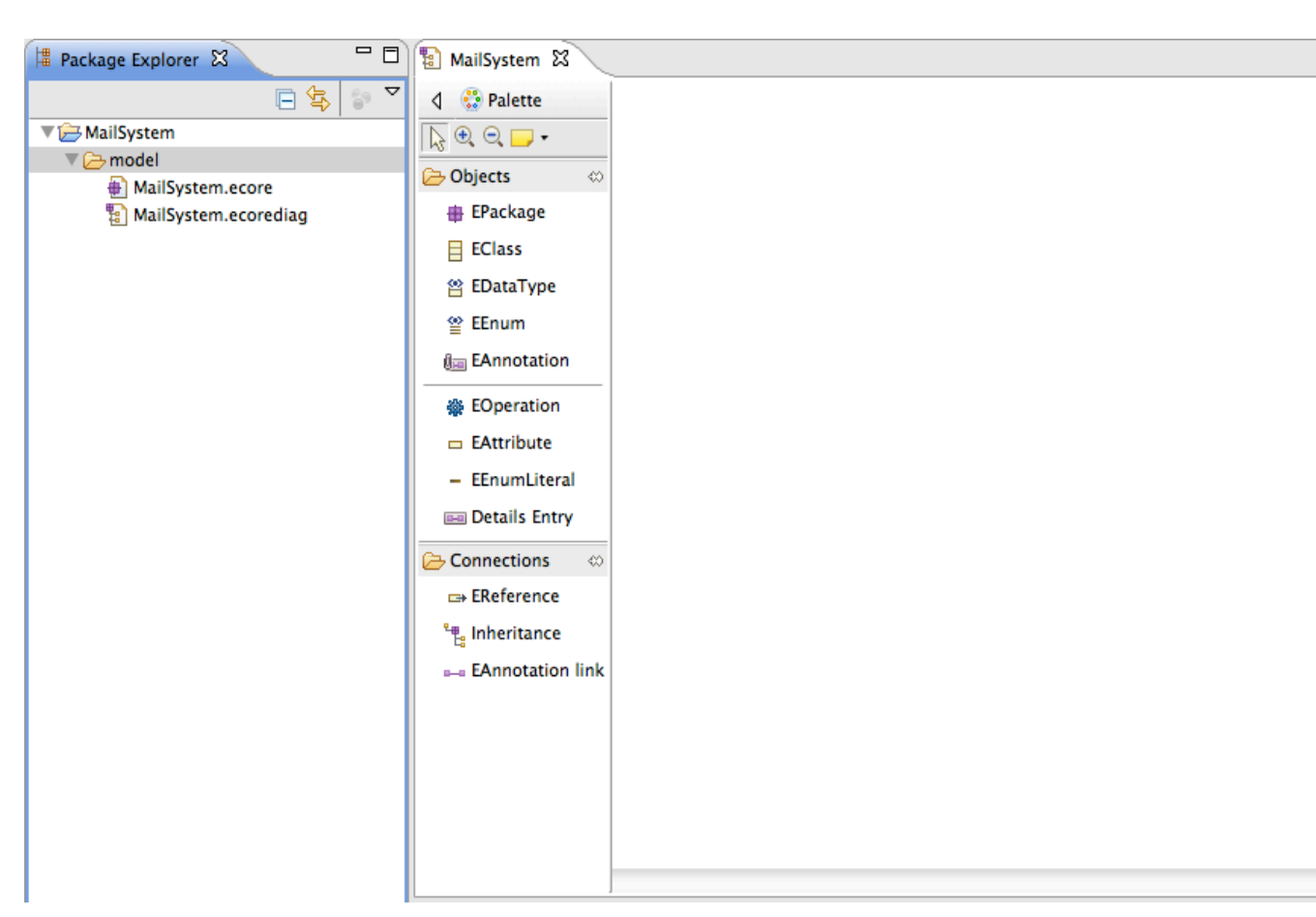

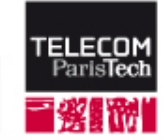

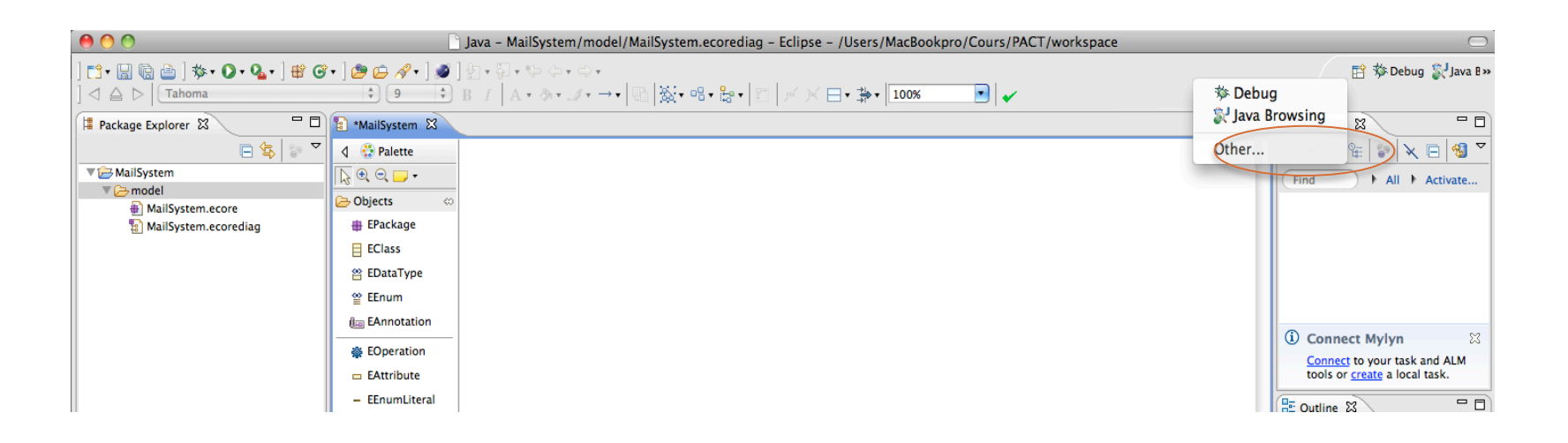

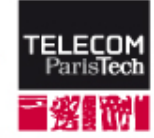

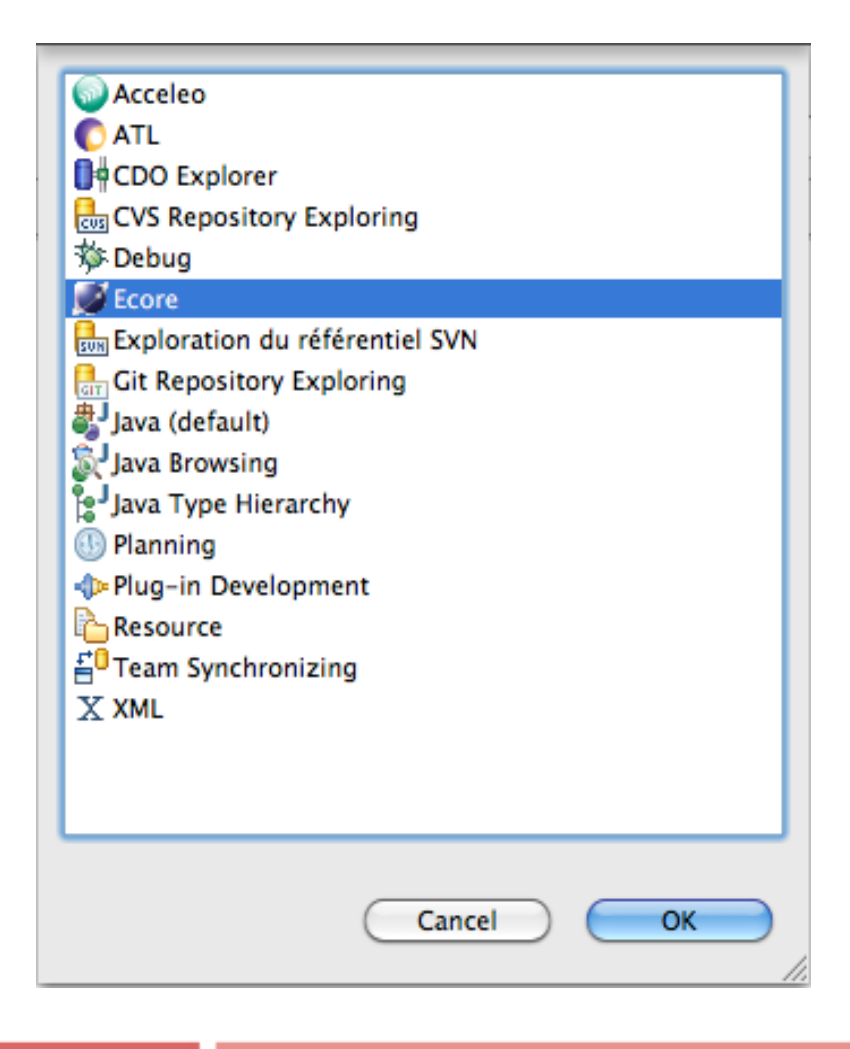

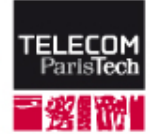

| ] 🔂 • 📄 🔞 📄 ] 🥵 • ] 😂 🖋 • ] 🖉 • 🖗 • ↔ ↔<br>] ⊲ △ ▷   Tahoma 🗘 9 |                                                                                                    | 🖹 🎋 Debug 🕵 Java B »      |
|-----------------------------------------------------------------|----------------------------------------------------------------------------------------------------|---------------------------|
| Project Explorer                                                |                                                                                                    |                           |
| V → MailSystem<br>→ MailSystem                                  | ▲         ▲         ▲         ▲         ▲         ▲         ▲         ▲         ▲         ▲         ▲         ▲         ▲         ▲         ▲         ▲         ▲         ▲         ▲         ▲         ▲         ▲         ▲         ▲         ▲         ▲         ▲         ▲         ▲         ▲         ▲         ▲         ▲         ▲         ▲         ▲         ▲         ▲         ▲         ▲         ▲         ▲         ▲         ▲         ▲         ▲         ▲         ▲         ▲         ▲         ▲         ▲         ▲         ▲         ▲         ▲         ▲         ▲         ▲         ▲         ▲         ▲         ▲         ▲         ▲         ▲         ▲         ▲         ▲         ▲         ▲         ▲         ▲         ▲         ▲         ▲         ▲         ▲         ▲         ▲         ▲         ▲         ▲         ▲         ▲         ▲         ▲         ▲         ▲         ▲         ▲         ▲         ▲         ▲         ▲         ▲         ▲         ▲         ▲         ▲         ▲         ▲         ▲         ▲         ▲         ▲         ▲                                                                                                            |                           |
| The mailsystem                                                  | Comparison of the second second secon |                           |
| InformationSystem                                               | EPackage                                                                                                    |                           |
| HailDefinition                                                  | EClass                                                                                                    |                           |
| a mansystem.ecorediag                                           | 🖀 EDataType                                                                                                    |                           |
|                                                                 | 알 EEnum                                                                                                    |                           |
|                                                                 | n EAnnotation                                                                                                    |                           |
|                                                                 | We EOperation                                                                                                    |                           |
|                                                                 | EAttribute                                                                                                    |                           |
|                                                                 | - EEnumLiteral                                                                                                    |                           |
|                                                                 | 📾 Details Entry                                                                                                    |                           |
|                                                                 | Connections 🔅                                                                                                    |                           |
|                                                                 | BREference                                                                                                    |                           |
|                                                                 | ۳. Inheritance                                                                                                    |                           |
|                                                                 | ue EAnnotation link                                                                                                    |                           |
|                                                                 |                                                                                                    |                           |
| Chung filter tout                                               |                                                                                                    |                           |
| h # mailsustem                                                  |                                                                                                    |                           |
| Additional Resources                                            |                                                                                                    | -                         |
|                                                                 | 🔲 Properties 🗜 Problems 📑 🌄 🖬 🕄 😨 EClass Hierarchy 🕱 🕞 EClas                                                                                                    | ss References 🛛 🖏 💱 🍫 🛩 🗖 |
|                                                                 | 1 items selected                                                                                                    | 1                         |
|                                                                 | Property Value                                                                                                    |                           |
|                                                                 | Resource Name EE InformationSystem                                                                                                    |                           |
|                                                                 | Ns Prehx UE<br>Ns URI EE                                                                                                    |                           |
|                                                                 |                                                                                                    |                           |
|                                                                 |                                                                                                    |                           |
|                                                                 |                                                                                                    |                           |
|                                                                 |                                                                                                    |                           |
| ] 🛛 $+$ 1 items selected                                        | ]                                                                                                    | ] 🐴 🥥 🗷 😌 🔷               |

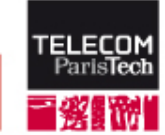

### **「必要が」EMF Edition**

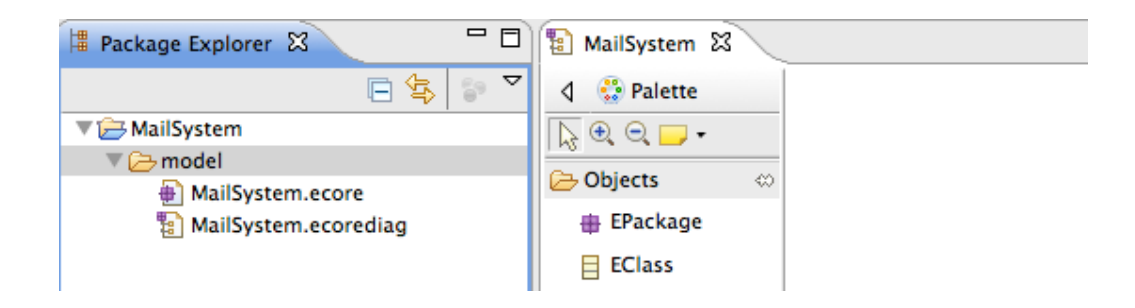

- Two types of editable files are created:
  - Ecore model (.ecore)
  - Ecore diagram (.ecorediag)
- They are automatically synchronized by the EMF Framework: a modification in the .ecore will be visible in the .ecorediag and viceversa.
- The diagram (. ecorediag) is just a graphical representation of the content of the model (.ecore).
- The diagram does not necessarily represent all the content of the model
- There can exist several diagrams for one model, called "views" of the model. To do this, copy paste the ecorediagram file and change its name.

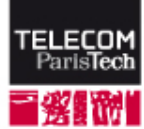

#### Edition of the Ecore model

For each type of element (class, attribute, method, etc...) most of its configuration will be done in the "Property view"

| 🔲 Properties 🛛 🔡 Problems |                 |
|---------------------------|-----------------|
| Property                  | Value           |
| Abstract                  | Light true      |
| Default Value             | L=              |
| ESuper Types              |                 |
| Instance Type Name        | し言              |
| Interface                 | Left true       |
| Name                      | PathComputation |
|                           |                 |
|                           |                 |

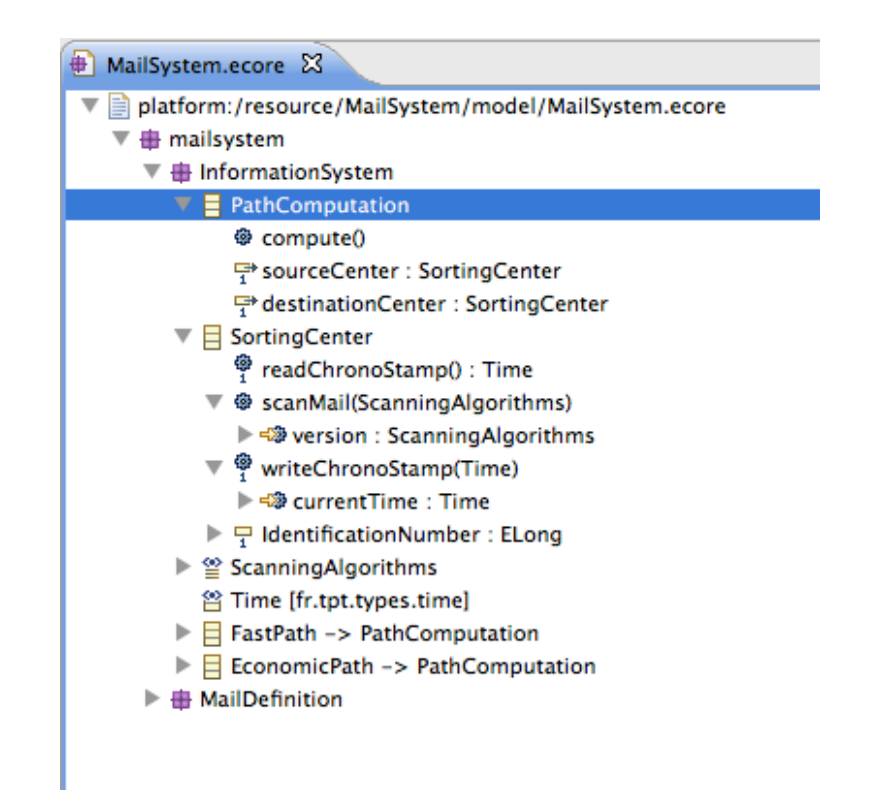

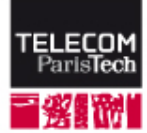

#### Edition of the Ecore model

- When the ECore file is open, its content appears as a tree of packages, classes, methods, attributes, etc...
- To create a new element, write click on an existing element (by default there is at least a root package)
  - Go to "New Child" or "New Sibling"
  - New Child => elements to be created as a sub-element of the selected element
  - New Sibling => elements to be created as a sub-element of the parent of the selected element
- To delete an element, right click on the element → Delete.

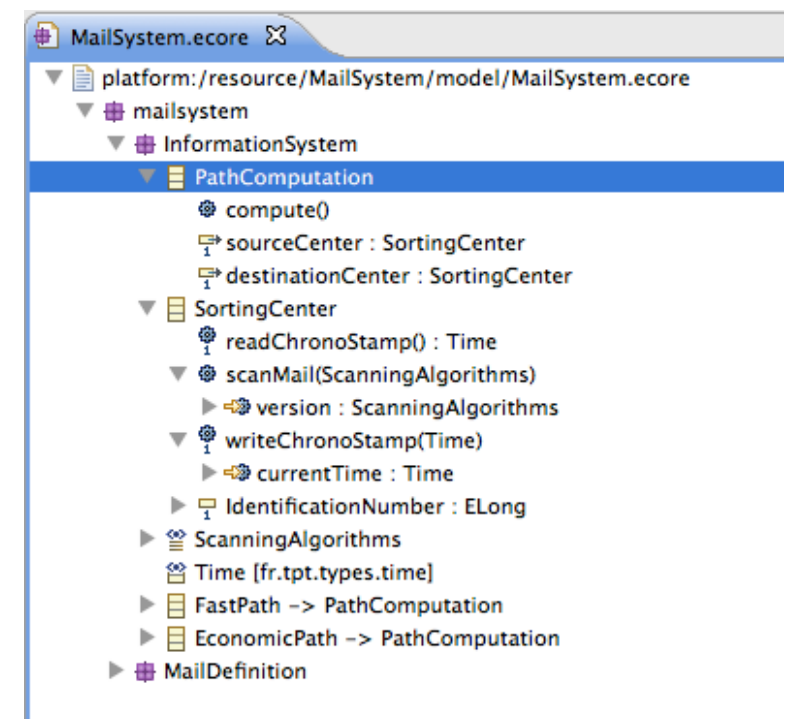

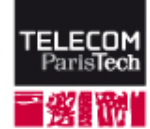

#### One file per subsystem or component

- Behind the graphical editor, EMF models are stored in files with an ugly format...
- If you have conflicting modifications in one of these file, merging modifications will be tricky...

Practical advice:

- Create one EMF model for the whole system, to be defined all together
- Create one EMF model per subsystem, or component, so that only 2 students are working together on a model
- Referencing a model from another model is easy, a drag and drop from the package explorer to the content of the diagram should do the thing.

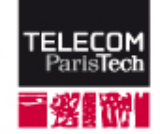

### Edition of the Diagram

- To add an element, select the element type in the palette, then click on the part of the diagram where you want to add it (empty space, package, attributes section of a class, methods section of a class, etc...).
- To configure an element, select it in the diagram and edit the properties in the "Property view".
- To delete an element, right click on it
  - →delete from model will delete it from the diagram (.ecorediag) and the model (.ecore).
  - delete from diagram will delete it from the diagram (.ecorediag) but the element will remain in the model (.ecore).

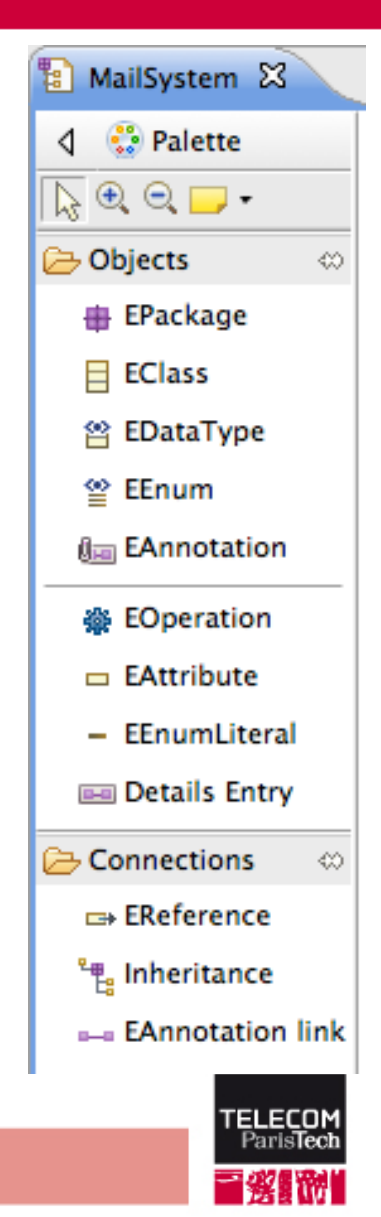

### Change the color of an element

Select the element you want to change the color, and go to the property view. Then click on the painting sign and select the color

| Properties 🔐 Prol | olems             |                      | <u> </u> |
|-------------------|-------------------|----------------------|----------|
| Undefined         |                   |                      |          |
| Model             | Fonts and Colors: |                      |          |
| Annotation        | Lucida Grande     | <b>V</b> 10 <b>*</b> |          |
| Extended Metadata | R I G             |                      |          |
| GenModel Doc      |                   |                      |          |
| Rulers & Grid     |                   |                      |          |
| Appearance        |                   |                      |          |
|                   | (                 | *************        | )++      |

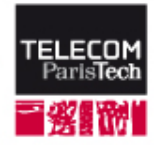

#### Code Generation (advanced programmers)

- ONE WAY code generation: no synchronization of modifications of the Java classes in the EMF model
- EMF will generate the Java code corresponding to your model:
  - Interfaces
  - Classes
  - Attributes
  - Inheritance
  - References
  - Etc...

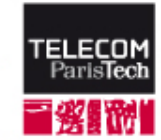

#### Configure the Code Generation

- The code generation is driven by the content of a .genmodel file
- We explain hereafter how to create this file:
  - Right click on the foldre where you want to ad the file
  - Click on New  $\rightarrow$  Other
  - Select EMF Generator Model (see picture)

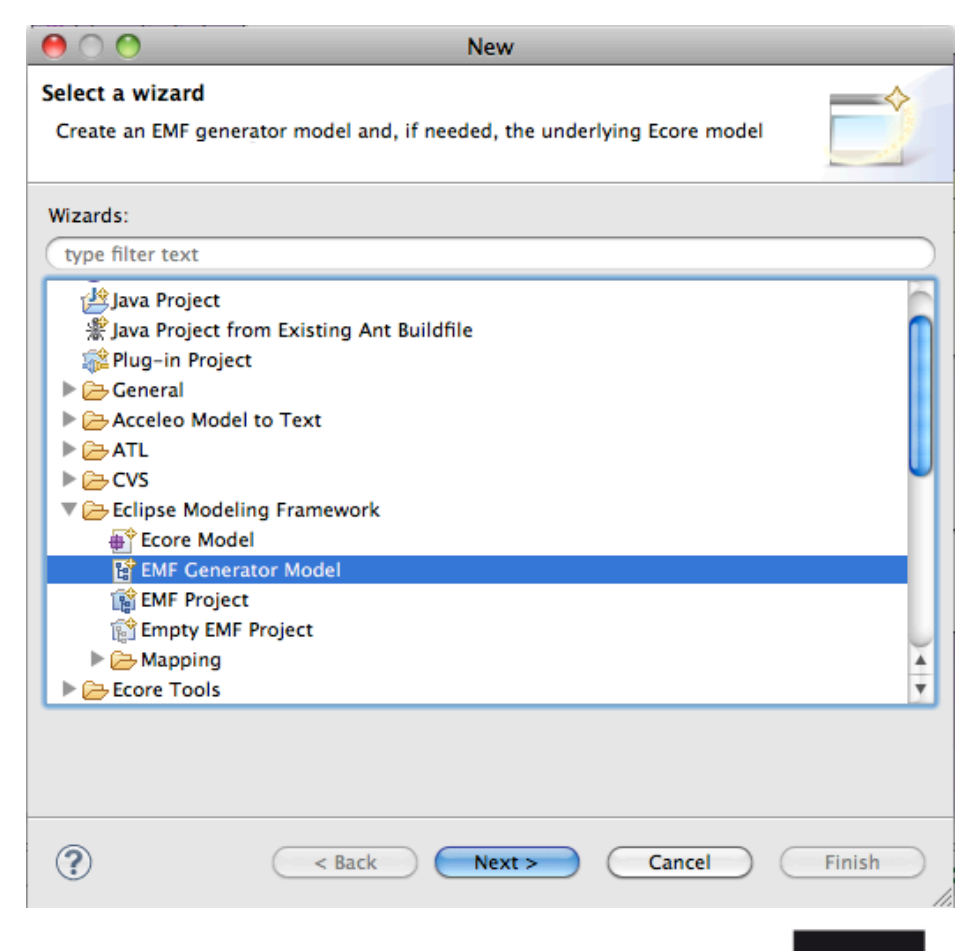

ELECO

#### Create .genmodel file

# Fill in the name of the file, then select ecore as type of importation

| \varTheta 🔿 🔿 New EMF Generator Model             |                               | New EMF Generator Model                         |
|---------------------------------------------------|-------------------------------|-------------------------------------------------|
| EMF Generator Model<br>Create the generator model | Select a Mod<br>Create the En | ecore model based on other Ecore or EMOF models |
| Enter or select the parent folder:                | Model Import                  | rters:                                          |
| MailSystem/model                                  | 🗐 Annotated                   | ed Java                                         |
|                                                   | Ecore mo                      | odel                                            |
| 🔻 🗁 MailSystem                                    | Bose class                    | iss model                                       |
| 🧁 .settings                                       | DML mod                       | del                                             |
| nodel                                             | S XML Sche                    | iema                                            |
|                                                   |                               |                                                 |
|                                                   |                               |                                                 |
|                                                   |                               |                                                 |
|                                                   |                               |                                                 |
|                                                   |                               |                                                 |
|                                                   |                               |                                                 |
|                                                   |                               |                                                 |
|                                                   |                               |                                                 |
| File name: MailSystem.genmodel                    |                               |                                                 |
| Advanced >>                                       |                               |                                                 |
|                                                   |                               |                                                 |
|                                                   |                               |                                                 |
|                                                   |                               |                                                 |
| (? Cancel                                         | Finish                        | < Back Next > Cancel Finish                     |
|                                                   |                               |                                                 |

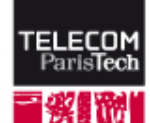

#### Create .genmodel file

#### Select ecore model (via the Browse workspace button) and click on next, then click on finish

| 0 0                                      | New EMF Generator Model                    |                  | M 🔿 🔿                                                                   | New EMF Generator Model                |              |
|------------------------------------------|--------------------------------------------|------------------|-------------------------------------------------------------------------|----------------------------------------|--------------|
| Ecore Import<br>Specify one_or more '.ec | core' or '.emof' URIs and try to load them | E La             | Package Selection<br>Specify which packages to gene<br>generator models | rate and which to reference from other |              |
| Model URIs:                              | Browse File System)                        | Browse Workspace | Root packages:                                                          | Select All                             | Deselect All |
| platform:/resource/Mail                  | lSystem/model/MailSystem.ecore             | Load             | Package                                                                 | File Name<br>MailSystem ecore          |              |
|                                          |                                            |                  | e manaystem                                                             | ManSystem.core                         |              |
|                                          |                                            |                  |                                                                         |                                        |              |
|                                          |                                            |                  |                                                                         |                                        |              |
|                                          |                                            |                  | Referenced generator models:                                            |                                        | Add          |
|                                          |                                            |                  | kerenered generator models.                                             |                                        |              |
|                                          |                                            |                  |                                                                         |                                        |              |
|                                          |                                            |                  |                                                                         |                                        |              |
|                                          |                                            |                  |                                                                         |                                        |              |
|                                          |                                            |                  |                                                                         |                                        |              |
| (?)<br>()                                | <pre>&lt; Back Oext &gt; Ca</pre>          | rcel Finish      | (?) (< Ba                                                               | ick Next > Cancel                      | Finish       |
|                                          |                                            |                  |                                                                         |                                        | TE           |
|                                          |                                            |                  |                                                                         |                                        | -            |

#### Configure .genmodel file

#### "everything" is in the property view

• when you select the root of the genmodel content, fill in:

| Properties 🔡 Problems |                                        |
|-----------------------|----------------------------------------|
| Property              | Value                                  |
| ▼Edit                 |                                        |
| Color Providers       | <u>u</u> ≪ false                       |
| Creation Commands     | Life true                              |
| Creation Icons        | <u>u</u> ∕k true                       |
| Edit Directory        | /fr.tpt.mail.system.generated.code/src |

Edit Directory, Editor Directory, Model Directory, Test Directory. / identifies the root of the workspace fr.tpt. ....generated.code identifies a Java project in the workspace src is a source folder in this Java project

 The value of these properties will tell EMF where to generate code. Preferably select a folder in a Java Project.

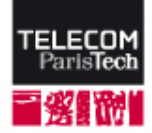

#### Configure .genmodel file

#### "everything" is in the property view

• When you select a package of in the genmodel content, fill in:

| Properties 🔐 Problems | 日 学                                                |
|-----------------------|----------------------------------------------------|
| Property              | Value                                              |
| ▼All                  |                                                    |
| Base Package          | ↓ fr.tpt.mail.system.generated.packages.mailsystem |
| Prefix                | InformationSystem                                  |
|                       |                                                    |
| BasePackage.          | Choose a name that respect you naming              |

Choose a name that respect you naming conventions (they should be documented)

 The value of this property will tell EMF which prefix to use to generated Java Packages

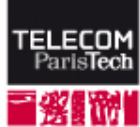

#### Code generation actions

# Right-click on the root of the genmodel tree, click on Generate All

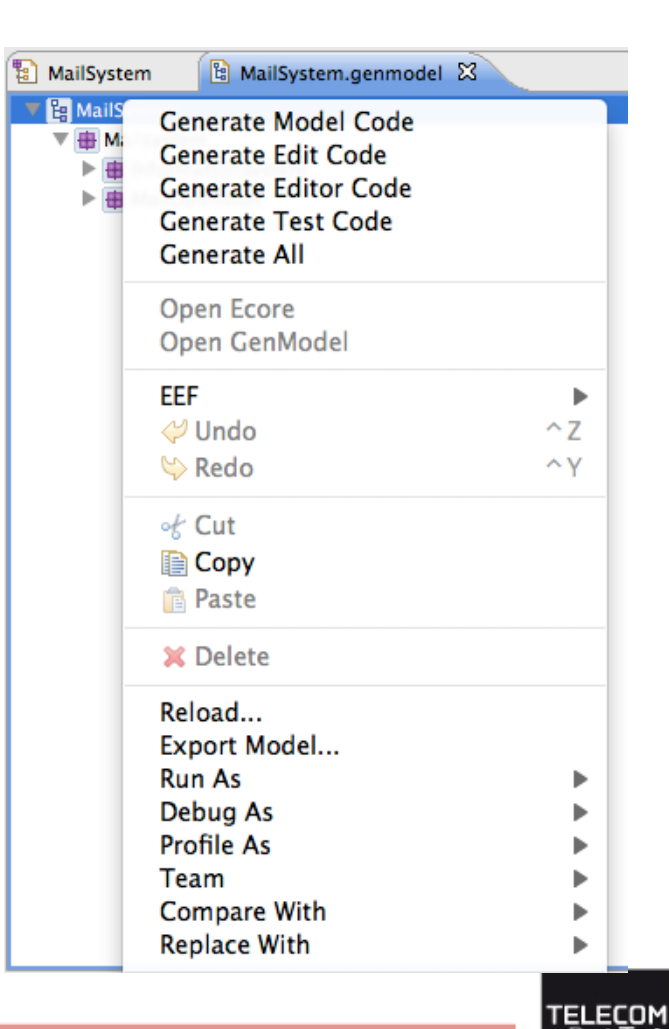

#### Result of the code generation

- After generation, the generated code is generally compiled
- Compilation Errors are generally due to unresolved dependencies, Class "fr.tpt.types.Time" in our example (used in the personalized data type Time)
- This type of errors are fixed by updating the build path of the Java project

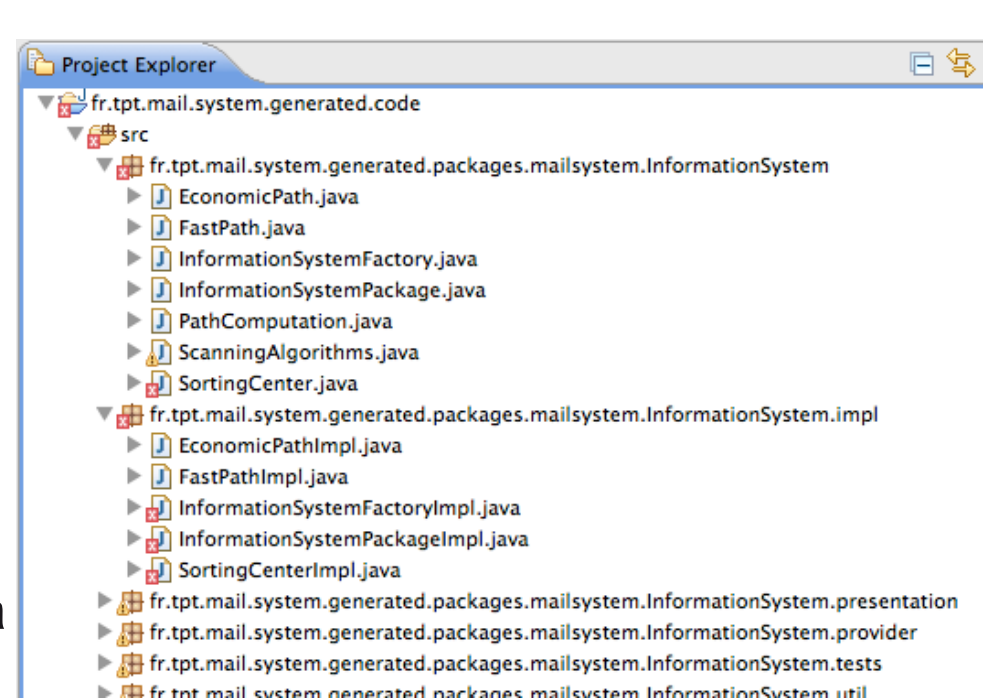

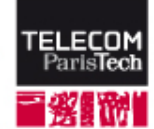

#### Re-generate the code

- When you have modified the EMF model and you want to regenerate the code, reload the model (.ecore) into the generation model (.genmodel)
  - $\rightarrow$  Click on next, next, finish.
- Then re-execute the code generation actions

| MailSystem                | 🔋 MailSystem.genmodel                                                                                   | 🛛 🕘 MailSystem.ecore |  |
|---------------------------|----------------------------------------------------------------------------------------------------|----------------------|--|
| ▶ <mark>}</mark> MailSyst | Generate Model Code<br>Generate Edit Code<br>Generate Editor Code<br>Generate Test Code<br>Generate All |                      |  |
|                           | Open Ecore<br>Open GenModel                                                                             |                      |  |
|                           | EEF                                                                                                    | •                    |  |
|                           | 💛 Undo                                                                                                  | ^Z                   |  |
|                           | 唥 Redo                                                                                                  | ^ Y                  |  |
|                           | of Cut                                                                                                  |                      |  |
|                           | 📄 Сору                                                                                                  |                      |  |
|                           | 💼 Paste                                                                                                 |                      |  |
|                           | 🗙 Delete                                                                                                |                      |  |
| $\langle$                 | Reload                                                                                                  |                      |  |
|                           | Export Model                                                                                            |                      |  |
|                           | Run As                                                                                                  | •                    |  |
|                           | Debug As<br>Profile As                                                                                  |                      |  |
|                           | Team                                                                                                    |                      |  |
|                           | Compare With                                                                                            |                      |  |
|                           | Replace With                                                                                            |                      |  |

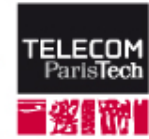

### Generated code

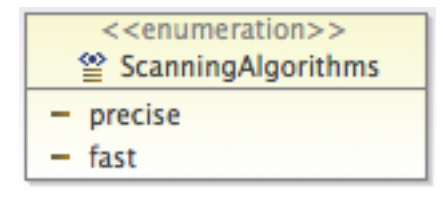

public final class ScanningAlgorithms extends AbstractEnumerator {

```
...
public static final int FAST = 0;
public static final int PRECISE = 1;
...
}
```

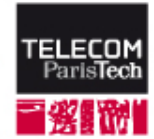

### Generated code

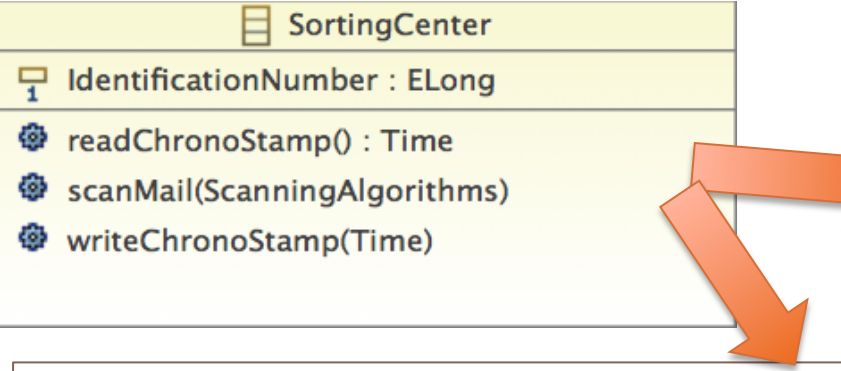

#### public interface SortingCenter

long getIdentificationNumber();
void setIdentificationNumber(long value);
Time readChronoStamp();

public class SortingCenterImpl implements SortingCenter {
 protected static final long IDENTIFICATION\_NUMBER\_EDEFAULT = 0L;
 protected long identificationNumber = IDENTIFICATION\_NUMBER\_EDEFAULT;

 protected SortingCenterImpl() {
 super();
 }
 public long getIdentificationNumber() {
 return identificationNumber;
 }
 public <u>Time readChronoStamp() {
 // TOD0: implement this method
 // Ensure that you remove @generated or mark it @generated NOT
 }
 ...
}</u>

### Incremental code generation

- There is no synchronisation between the Java code and the EMF model, and ONLY EMF TO JAVA is possible (modifying the java code will not change the EMF model).
- When executed the first time, EMF generates code with annotations of type:

@generated

- When re-executed, code that is not preceded by this annotation is not modified. Another way (more explicit) to have this result is to complete the annotation by @generated NOT
- This is useful to modify the generated code, for instance to implement a skeleton of method generated by EMF

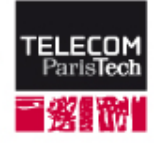

# Generated code in PACT (for advanced programmers)

#### Once generated

- Should be put under version control (Git) in order to avoid systematic regeneration of code by all the users.
- The EMF model should not be modified anymore...

In other words, EMF is not supposed to be used during the implementation phase.

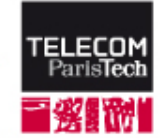

#### Sources of information

- Official Eclipse EMF web page: <u>http://www.eclipse.org/modeling/emf/</u>
- Interesting (up-to-date) turorial: <u>http://www.vogella.com/articles/EclipseEMF/article.html</u>
- Interesting (a bit outdated) tutorials <u>http://www.eclipse.org/articles/Article-Using%20EMF/using-emf.html</u> <u>http://www.openarchitectureware.org/pub/</u> <u>documentation/4.2/html/contents/emf\_tutorial.html</u>
- General course about modeling <u>http://www.idt.mdh.se/kurser/dva411/index.php?</u> <u>pageId=lectures</u>

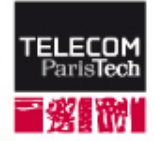

#### Key concepts of Eclipse (key = used in this course)

- Project: any directory that contains a ".project" file created by Eclipse
- Workspace: any directory that contains a ".metadata" folder created by Eclipse. Note that the information contained in the ".metadata" folder point to the projects used in the workspace.
- Update site: a web interface to install plugins
- Resource: a file in Eclipse is called a resource

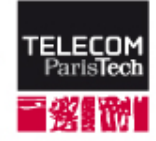